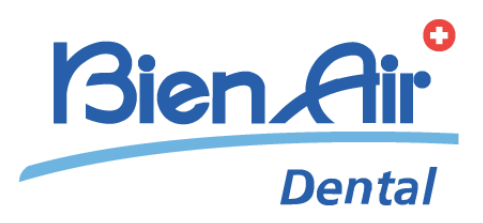

# iChiropro iChiropro Surgery fra guide de démarrage rapide.

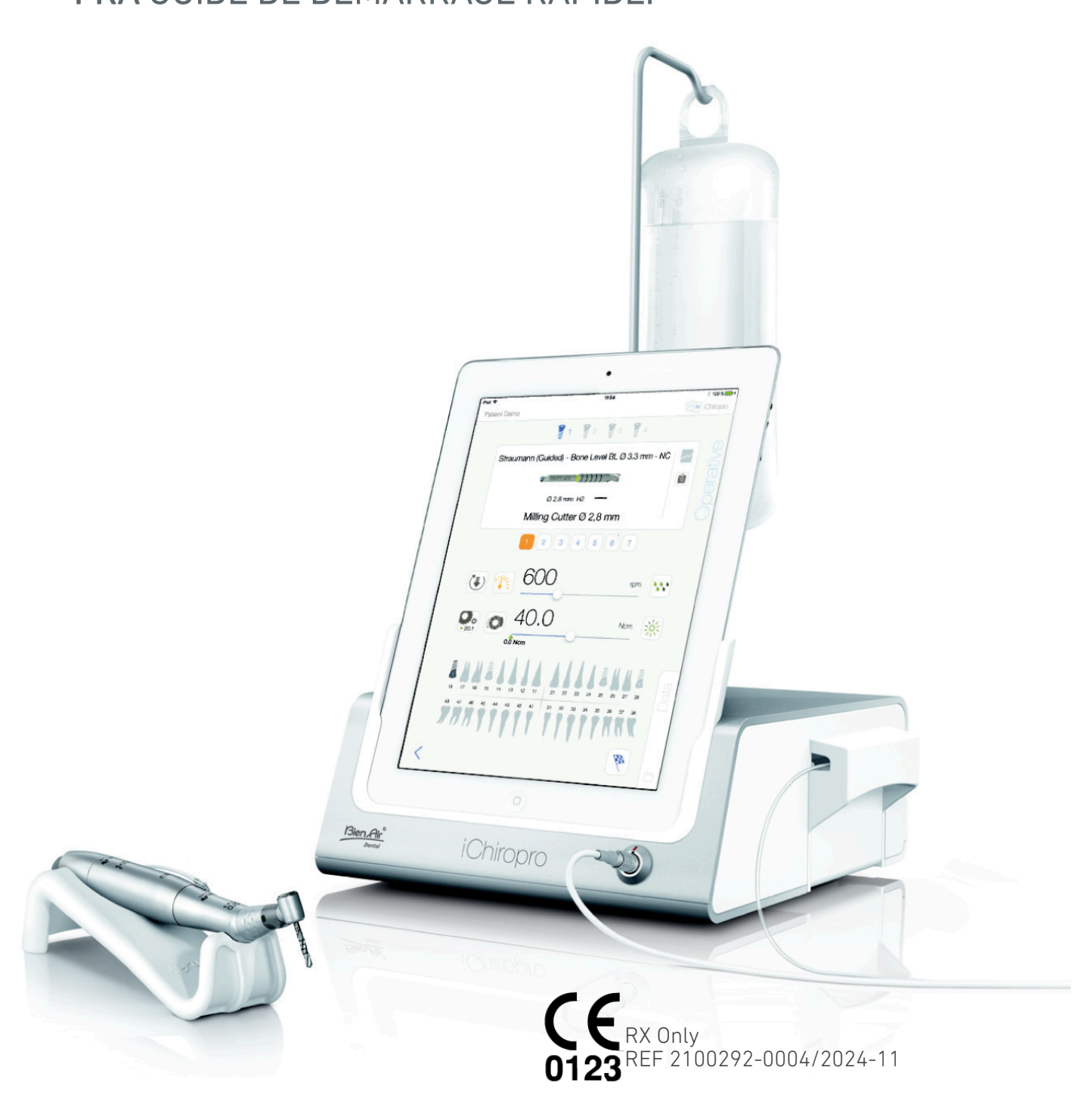

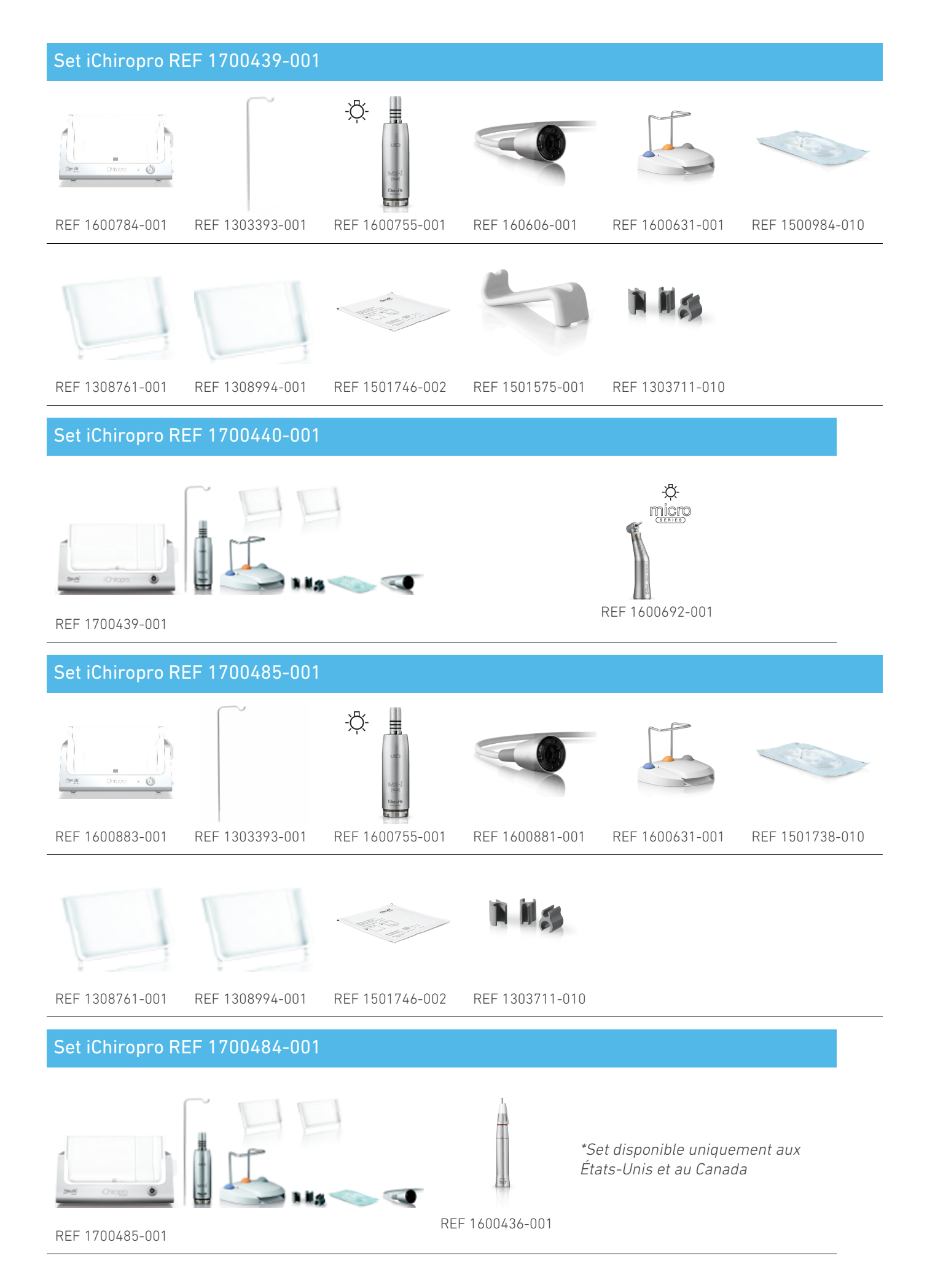

REF 2100292-0004/2024-11

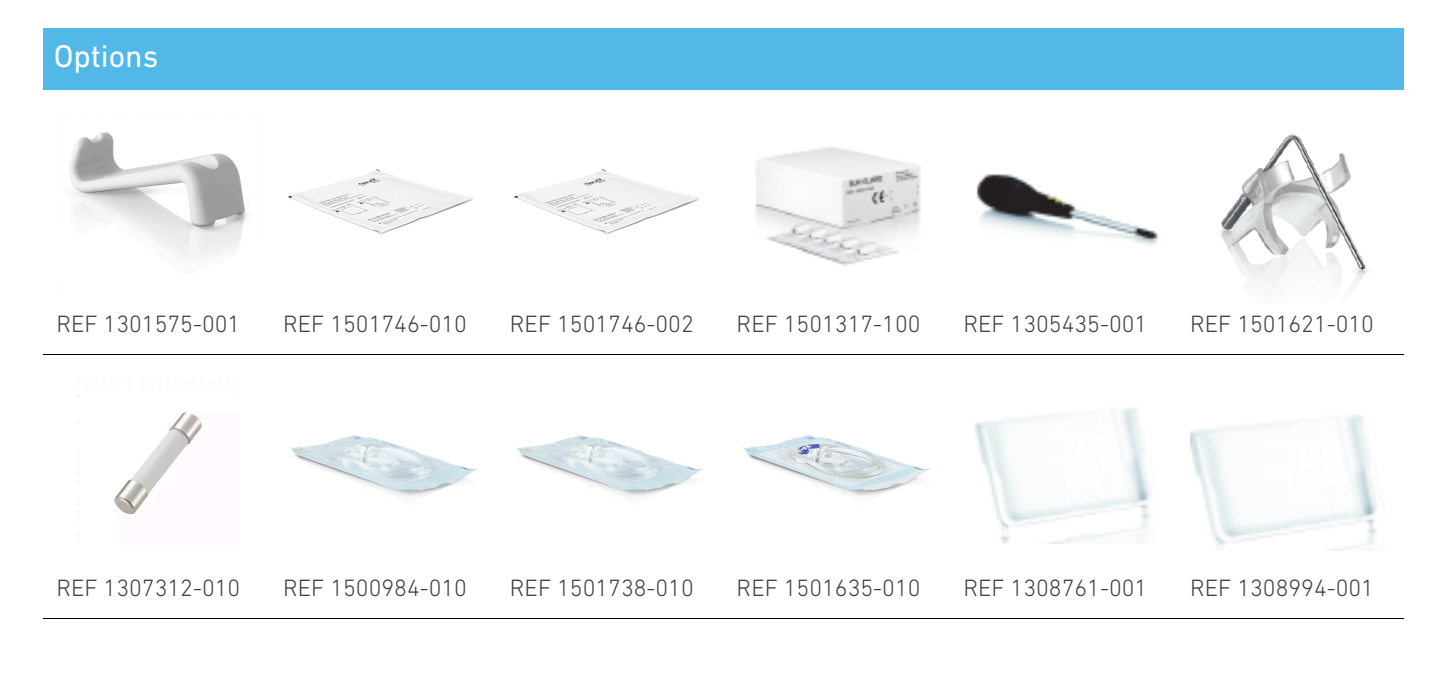

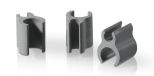

#### REF 1303711-010

Il est obligatoire de consulter le mode d'emploi et plus particulièrement le chapitre "Avertissements et précautions" avant d'opérer un patient. Le mode d'emploi se trouve dans l'application iChiropro (allez à la page "Infomation" et appuyez sur "Manuel de l'utilisateur").

# 1 Installation

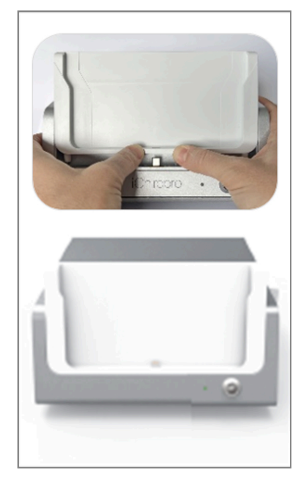

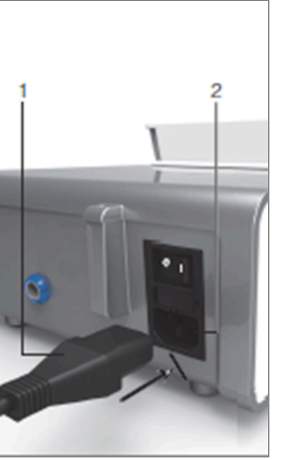

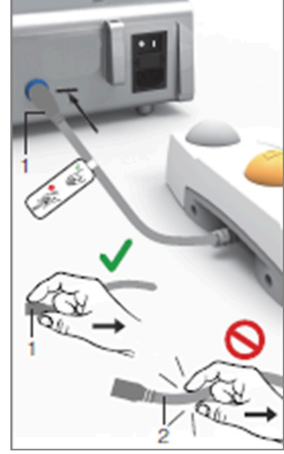

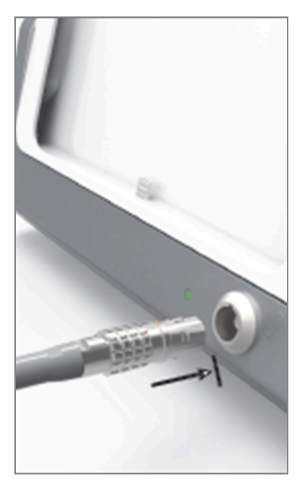

FIG. 1

FIG. 2

FIG. 3

FIG. 4

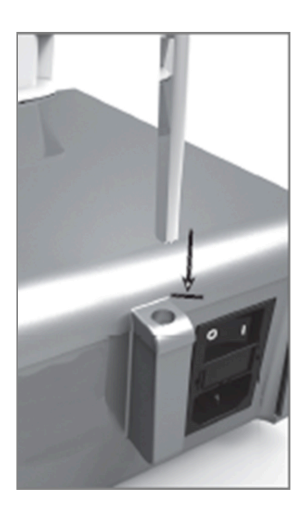

FIG. 5

FIG. 6

FIG. 7

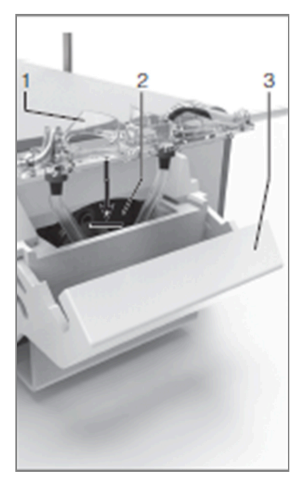

FIG. 8

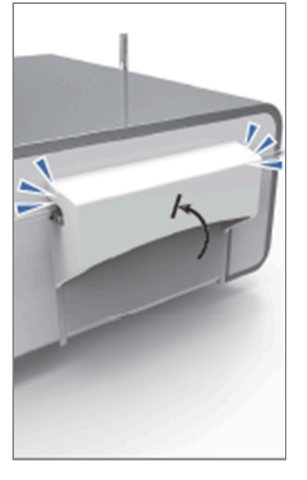

FIG. 9

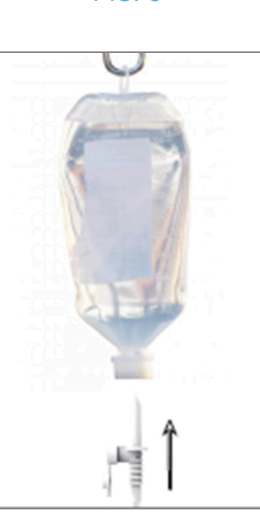

FIG. 10

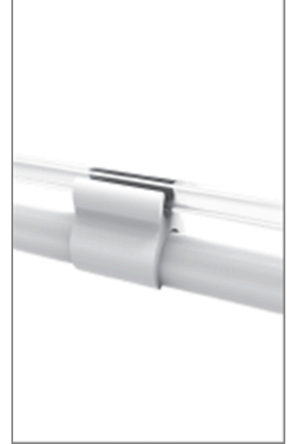

FIG. 11

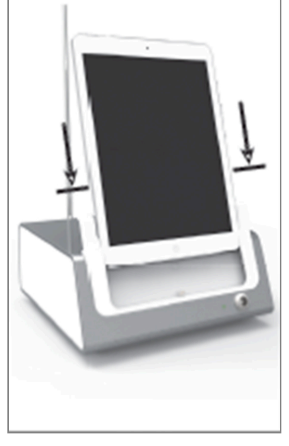

FIG. 12

## 1.1 Téléchargez l'application iChiropro

A. Ouvrez l'App Store©, touchez l'icône correspondante sur l'iPad.

B. Appuyez sur Rechercher pour trouver l'application iChiropro.

C. Installez l'application iChiropro conçue par Bien-Air Dental.

Veuillez consulter le site www.bienair.com pour connaître la compatibilité des modèles d'iPad mis à jour. Les modèles d'iPad avec connecteur USB-C ne sont compatibles qu'à partir de la version 2.6.1 de l'application.

*Note : L'iPad doit être correctement connecté à Internet avant l'ouverture de l'App Store © ; reportezvous au guide de l'utilisateur d'Apple pour une utilisation appropriée de l'iPad.* 

## 1.2 Installer le système iChiropro

A. Si nécessaire, utilisez le tournevis Phillips pour changer l'adaptateur iPad installé.

#### FIG. 1

Remplacez l'adaptateur iPad par l'adaptateur souhaité, en veillant à ne pas forcer l'adaptateur lors de son insertion afin de ne pas endommager le connecteur.

*Note :* Pour une insertion sûre de l'adaptateur iPad sur l'appareil, avant d'atteindre la fin de la course, appuyez légèrement sur le centre de l'adaptateur vers l'appareil pour aligner le connecteur avec le trou prévu sur l'adaptateur lui-même. Une fois que le connecteur a trouvé le trou, terminez l'insertion jusqu'à ce que l'adaptateur soit complètement engagé.

B. Placez l'iChiropro sur une surface plane capable de supporter son poids.

## 

Il peut être placé sur une table, sur un chariot ou sur toute autre surface, mais en aucun cas sur le sol.

FIG. 2

- C. La boîte à fusibles peut être ouverte à l'aide d'un tournevis. 100 240 VAC = fusible T4.0AH 250 VAC REF 1307312-010. Pour remplacer un fusible.
- D. Branchez le câble d'alimentation (1) sur le connecteur (2).

Note : L'appareil est alimenté par le réseau électrique (100 - 240 Vac).

## 

La fiche d'alimentation est le dispositif utilisé pour la déconnexion en cas de problème, elle doit toujours être facilement accessible.

#### FIG. 3

E. Connectez le câble de la pédale à la sortie prévue sur le panneau arrière, en guidant le connecteur et la fiche à l'aide de la broche d'indexation du connecteur.

## 

Ne soulevez pas la pédale en tenant le câble de connexion.

Pour débrancher le câble de la pédale, tirez sur le connecteur de la prise de câble (1). Ne tirez pas sur le câble (2) sans avoir débranché la prise de câble au préalable.

#### FIG. 4

F. Connectez le câble du micromoteur MX-i à la sortie du moteur, en guidant le connecteur et la fiche à l'aide de la broche d'indexation du connecteur.

## FIG. 5

G. Alignez et fixez le support au logement prévu à l'arrière de la console et suspendez le flacon ou la bouteille.

## FIG. 6

H. Vérifiez l'intégrité de l'emballage, ainsi que la date de péremption de la ligne d'irrigation sur l'étiquette (1).

## 

Le dispositif médical ne doit être utilisé qu'avec les lignes fournies par Bien-Air Dental afin de garantir un fonctionnement sans problème. Ces lignes sont stériles et à usage unique. Leur réutilisation peut entraîner une contamination microbiologique du patient.

I. Retirez la ligne d'irrigation stérile à usage unique (2) de sa pochette.

## FIG. 7

J. Raccordez le tuyau flexible de la ligne d'irrigation au tube de pulvérisation de la pièce à main ou du contre-angle.

#### FIG. 8

K. Installez la cassette péristaltique (1) dans la pompe péristaltique (2). Vérifiez que la cassette est correctement clipsée.

#### FIG. 9

L. Fermez le couvercle de la pompe (3). S'il y a une résistance à la fermeture, ouvrez à nouveau le couvercle et vérifiez le positionnement correct de la cassette. Lorsque le couvercle est correctement fermé, l'utilisateur doit entendre un clic.

## 

Ne faites pas fonctionner la pompe lorsque le couvercle est ouvert.

## 

Risque de pincement !

#### FIG. 10

M. Percez le bouchon de la fiole de liquide physiologique avec l'extrémité pointue de la ligne d'irrigation après avoir retiré le bouchon protecteur.

## FIG. 11

N. Fixez la ligne d'irrigation sur le câble du moteur à l'aide des colliers de fixation (1) REF 1303711-010.

## 1.3 Installation de l'iPad sur l'iChiropro

0. Sortez la feuille de protection stérile à usage unique pour iPad de sa pochette et collez-la sur l'écran. Reportez-vous aux instructions figurant au dos de la pochette.

## FIG. 12

P. Connectez l'iPad à l'iChiropro en le faisant glisser avec précaution le long de l'adaptateur, en veillant à ne pas forcer pour ne pas endommager le connecteur.

*Note :* Pour certains modèles d'iPad, les options d'économie de la batterie peuvent être activées dans les réglages de l'iPad. Dans ce cas, le niveau de charge de la batterie sera limité en conséquence et n'atteindra donc pas 100 %.

## 1.4 Procédure de mise en marche et d'arrêt

L'appareil peut être allumé et éteint en toute sécurité à l'aide de l'interrupteur principal de l'iPad et de l'iChiropro.

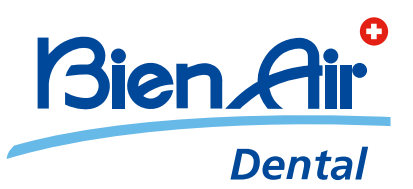

## Bien-Air Dental SA Länggasse 60 Case postale 2500 Bienne 6 Switzerland Tel. +41 (0)32 344 64 64 Fax +41 (0)32 344 64 91 dental@bienair.com

Other addresses available at **www.bienair.com** 

EC REP Bien-Air Europe Sàrl 19-21 rue du 8 mai 1945 94110 Arcueil France